## МИНИСТЕРСТВО ОБРАЗОВАНИЯ, НАУКИ И МОЛОДЕЖИ РЕСПУБЛИКИ КРЫМ

ГБПОУ РК «Керченский политехнический колледж»

## МЕТОДИЧЕСКАЯ РАЗРАБОТКА

Расчётная программа для курсового проектирования по специальности 18.02.05 «Производство тугоплавких неметаллических и силикатных материалов и изделий»

Рассмотрен на заседании предметной цикловой комиссии химико-технологических дисциплин Протокол от «<u>04</u> » <u>0 9</u>2014г. № <u>2</u> Председатель ПЦК

Е.В. Гусакова

Составил преподаватель А.В. Моисеенко

2014

## ТЕХНИЧЕСКОЕ ОПИСАНИЕ ПРОГРАММЫ.

Программа создана в среде разработки приложений Delphi.

Для работы программы требуется один исполняемый файл. Никаких инсталляционных пакетов и библиотек динамической компоновки, кроме тех, что заведомо имеются в любой из операционных систем семейства Microsoft Windows, не требуется.

Проект состоит из четырёх модулей: uChoise, uTask1, uTask2, uTask3, uTask4. При запуске программы на экране появляется окно формы fChoise:

| 🕼 Выбор задачи 🛛 🛛 🔀                                                                                                    |
|----------------------------------------------------------------------------------------------------|
| <ul> <li>Количество бункеров для хранения фритты</li> <li>Количество электровесовых тележек</li> <li>Количество шаровых мельниц</li> <li>Количество реакторов "старения"</li> </ul> |
| Выбор задачи                                                                                                    |
| Выход                                                                                                    |

Рис. 1 – Главное окно программы

На форме расположены переключатели для выбора задачи, подтверждаемого одноимённой кнопкой.

Выберем первую задачу – расчёт количества бункеров для хранения фритты.

После ввода данных в соответствующие поля (кроме вычисляемых, защищённых от редактирования), следует нажать кнопку «Рассчитать» (или клавишу «Enter», после чего в вычисляемых полях появятся результаты расчёта.

Введём исходные данные для первой фритты (см. рис.2), нажмём кнопку «Рассчитать», и получим следующий результат:

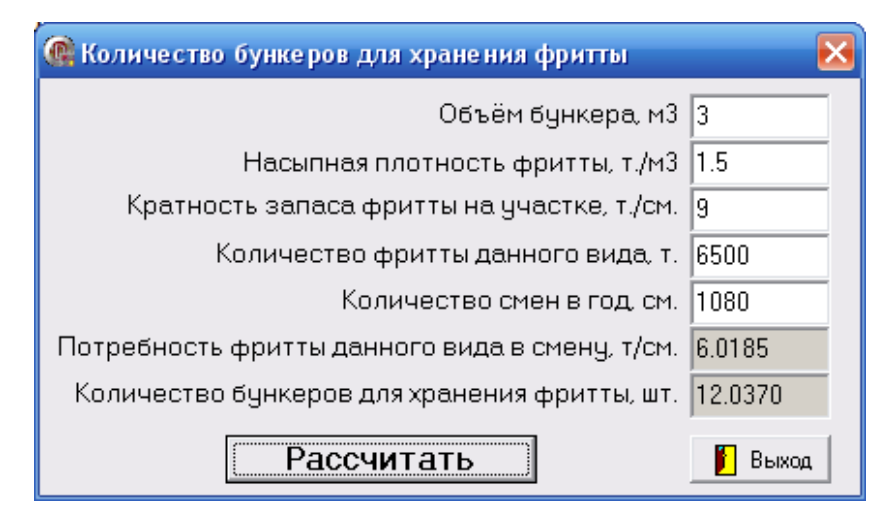

Рис. 2 – Окно модуля «Количество бункеров для хранения фритты»

Вернёмся в основное окно программы и выберем вторую задачу – расчёт количества электровесовых тележек (см. рис.3). Введём исходные данные и получим следующий результат:

| 🕼 Количество электровесовых тележек            | X       |
|------------------------------------------------|---------|
| Потребность фритты на на год. т./год           | 10980   |
| Производительность электровесовых тележек, т/ч | 4.38    |
| Годовой коэффициент рабочего времени           | 8544    |
| Коэффициент загрузки                           | 1       |
| Коэффициент использования оборудования         | 0.93    |
| Количество электровесовых тележек, шт.         | 0.3155  |
| Рассчитать                                     | 📔 Выход |

Рис. 3 - Окно модуля «Количество электровесовых тележек»

Закроем окно текущего модуля, и в основном окне программы выберем третью задачу – расчёт количества шаровых мельниц (см. рис.4). Введём исходные данные и получим следующий результат:

| 🕼 Количество шаровых мельниц             | ×       |
|------------------------------------------|---------|
| Годовой выпуск эмалевых шликеров, т./год | 9750    |
| Время размола, час                       | 16      |
| Годовой фонд рабочего времени, час       | 8544    |
| Коэффииент загрузки                      | 1       |
| Коэффициент использования оборудования   | 0.93    |
| Производительность мельницы, т./час      | 0.0913  |
| Количество шаровых мельниц, шт.          | 13.4471 |
| Рассчитать                               | 📔 Выход |

Рис. 4 - Окно модуля «Количество шаровых мельниц»

Вернёмся в основное окно программы и выберем четвёртую задачу – расчёт количества реакторов «старения» (см. рис.5). Введём исходные данные для первого шликера и получим следующий результат:

| 💽 Количество реакторов "старения"             | $\mathbf{\overline{X}}$ |
|-----------------------------------------------|-------------------------|
| Годовой выпуск эмалевых шликеров, т./год      | 9750                    |
| Время "старения", час                         | 12                      |
| Годовой фонд рабочего времени, час            | 8544                    |
| Козффииент загрузки                           | 1                       |
| Козффииент использования оборудования         | 0.93                    |
| Производительность реакторов "старения",т/час | 0.1217                  |
| Количество реакторов "старения", шт.          | 10.0853                 |
| Рассчитать                                    | 📔 Выход                 |

Рис. 5 – Окно модуля «Количество реакторов «старения»»

Листинг модуля uChoise.pas: unit uChoise; interface uses Windows, Messages, SysUtils, Variants, Classes, Graphics, Controls, Forms, Dialogs, StdCtrls; type TfChoise = class(TForm)RadioButton1: TRadioButton: RadioButton2: TRadioButton; RadioButton3: TRadioButton: RadioButton4: TRadioButton; Button1: TButton; Button2: TButton; procedure RadioButton1Click(Sender: TObject); procedure RadioButton2Click(Sender: TObject); procedure RadioButton3Click(Sender: TObject); procedure RadioButton4Click(Sender: TObject); procedure Button1Click(Sender: TObject); procedure Button2Click(Sender: TObject); private { Private declarations } public { Public declarations } end; var fChoise: TfChoise; implementation uses uTask1, uTask2, uTask3, uTask4; {\$R \*.dfm} procedure TfChoise.RadioButton1Click(Sender: TObject); begin Button1.Caption:=RadioButton1.Caption end: procedure TfChoise.RadioButton2Click(Sender: TObject); begin Button1.Caption:=RadioButton2.Caption end: procedure TfChoise.RadioButton3Click(Sender: TObject); begin Button1.Caption:=RadioButton3.Caption end; procedure TfChoise.RadioButton4Click(Sender: TObject); begin Button1.Caption:=RadioButton4.Caption end; procedure TfChoise.Button1Click(Sender: TObject); begin if RadioButton1.Checked=true then ftask1.ShowModal else if RadioButton2.Checked=true then ftask2.ShowModal

else if RadioButton3.Checked=true then ftask3.ShowModal else if RadioButton4.Checked=true then ftask4.ShowModal else MessageDlg('Выберите задачу',mtInformation, [mbYes], 0); end; procedure TfChoise.Button2Click(Sender: TObject); begin Application.Terminate; end; end. После нажатия подтверждающей кнопки появляется окно формы с полями ввода данных, например, fTask1:

Исходный код модуля первой задачи uTask1.pas:

unit uTask1; interface uses Windows, Messages, SysUtils, Variants, Classes, Graphics, Controls, Forms, Dialogs, StdCtrls, Buttons; type TfTask1 = class(TForm)Label1: TLabel; Edit1: TEdit; Label2: TLabel; Edit2: TEdit; Label3: TLabel; Edit3: TEdit: Label4: TLabel: Edit6: TEdit; Label5: TLabel; Edit4: TEdit; Label6: TLabel; Edit5: TEdit; Button1: TButton; Label7: TLabel; Edit7: TEdit; BitBtn1: TBitBtn; procedure Button1Click(Sender: TObject); procedure BitBtn1Click(Sender: TObject); procedure Edit1KeyPress(Sender: TObject; var Key: Char); procedure Edit2KeyPress(Sender: TObject; var Key: Char); procedure Edit3KeyPress(Sender: TObject; var Key: Char); procedure Edit4KeyPress(Sender: TObject; var Key: Char); procedure Edit5KeyPress(Sender: TObject; var Key: Char); private { Private declarations } v,k,g,ci,m:real; strc,strn:string; public { Public declarations } Code: integer; end; var

```
fTask1: TfTask1;
implementation
{$R *.dfm}
procedure TfTask1.Button1Click(Sender: TObject);
begin
try
val(Edit1.Text,v,Code);
val(Edit2.Text,g,Code);
val(Edit3.Text,k,Code);
val(Edit4.Text,ci,Code);
val(Edit5.Text,m,code);
str(ci/m:10:4,strc);
str(k*ci/(m*v*g):10:4,strn);
except
MessageDlg('Hедопустимые символы, повторите ввод',mtError,[mbRetry],0);
end;
Edit6.Text:=trim(strc);
Edit7.Text:=trim(strn);
end:
procedure TfTask1.BitBtn1Click(Sender: TObject);
begin
Application.Terminate;
end;
procedure TfTask1.Edit1KeyPress(Sender: TObject; var Key: Char);
begin
case key of
#44: key:=#46;
#45,#46,#48..#57,#8:exit;
else key:=#7;
end;
end:
procedure TfTask1.Edit2KeyPress(Sender: TObject; var Key: Char);
begin
case key of
#44: key:=#46;
#45,#46,#48..#57,#8:exit;
else key:=#7;
end;
end:
procedure TfTask1.Edit3KeyPress(Sender: TObject; var Key: Char);
begin
case key of
#44: key:=#46;
#45,#46,#48..#57,#8:exit;
else key:=#7;
end:
end:
procedure TfTask1.Edit4KeyPress(Sender: TObject; var Key: Char);
begin
 case key of
#44: key:=#46;
#45,#46,#48..#57,#8:exit;
else key:=#7;
end;
```

end; procedure TfTask1.Edit5KeyPress(Sender: TObject; var Key: Char); begin case key of #44: key:=#46; #45,#46,#48..#57,#8:exit; else key:=#7; end; end; end.

Исходный код модуля второй задачи uTask2.pas: procedure TfTask2.Button1Click(Sender: TObject); begin val(Edit1.Text,ci,Code); val(Edit2.Text,g,Code); val(Edit3.Text,t,Code); val(Edit4.Text,kz,Code); val(Edit5.Text,ki,code); str(ci/(t\*ki\*kz\*g):10:4,strn); Edit6.Text:=trim(strn); end:

```
Исходный код модуля третей задачи иTask3.pas:
procedure TfTask3.Button1Click(Sender: TObject);
begin
val(Edit1.Text,p,Code);
val(Edit4.Text,t,Code);
g:=mnz/t;
val(Edit5.Text,t,Code);
val(Edit5.Text,kz,code);
val(Edit6.Text,kz,code);
val(Edit7.Text,ki,code);
str(g:10:4,strg);
str(p/(t*ki*kz*g):10:4,strn);
Edit2.Text:=trim(strg);
Edit3.Text:=trim(strn);
end:
```

Исходный код модуля четвёртой задачи uTask4.pas: procedure TfTask4.Button1Click(Sender: TObject); begin val(Edit1.Text,p,Code); val(Edit4.Text,t,Code); g:=mnz/t; val(Edit5.Text,t,Code); val(Edit5.Text,t,Code); val(Edit6.Text,kz,code); val(Edit7.Text,ki,code); str(g:10:4,strg); str(p/(t\*ki\*kz\*g):10:4,strn); Edit2.Text:=trim(strg); Edit3.Text:=trim(strn); end;